MINISTÉRIO DO PLANEJAMENTO, ORÇAMENTO E GESTÃO SECRETARIA DE LOGÍSTICA E TECNOLOGIA DA INFORMAÇÃO DEPARTAMENTO DE LOGÍSTICA E SERVIÇOS GERAIS

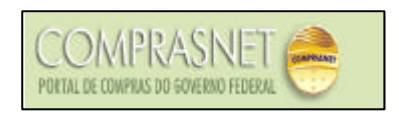

# INTENÇÃO DE REGISTRO DE PREÇOS - IRP Manual do Gerenciador

Brasília Agosto/2007

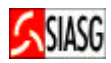

MINISTRO DO PLANEJAMENTO, ORÇAMENTO E GESTÃO Paulo Bernardo Silva

SECRETÁRIO EXECUTIVO João Bernardo de Azevedo Bringel

SECRETARIO DE LOGÍSTICA E TECNOLOGIA DA INFORMAÇÃO Rogério Santanna dos Santos

DIRETORA DO DEPARTAMENTO DE LOGÍSTICA E SERVIÇOS GERAIS Loreni F. Foresti

MINISTÉRIO DO PLANEJAMENTO, ORÇAMENTO E GESTÃO

SECRETARIA DE LOGÍSTICA E TECNOLOGIA DA INFORMAÇÃO

ESPLANADA DOS MINISTÉRIOS – BLOCO "C"

CEP- 70046-900 - BRASÍLIA - DF

FONE: 0800-9782329

E-MAIL: comprasnet@planejamento.gov.br

Manual Elaborado pela Divisão de Sustentação Operacional do Departamento de Logística e Serviços Gerais. Gerência de Projetos Departamento de Logística e Serviços Gerais

Colaboração: SERPRO

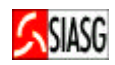

## SUMÁRIO

| APRESENTAÇÃO                                                          | 1. |
|-----------------------------------------------------------------------|----|
| FUNCIONALIDADES OPERACIONAIS PARA INTENÇÃO DE REGISTRO REGISTRO DE    | 2. |
| 05                                                                    |    |
| CADASTRAR GESTOR DE COMPRAS<br>06                                     | 3. |
| RECEBER E-MAIL DE IRP DIVULGADOS<br>08                                | 4. |
| CRIAR IRP (GERENCIADOR)<br>11                                         | 5. |
| MANIFESTAR INTERESSE EM IRP (PARTICIPANTE)<br>14                      | 6. |
| ANÁLISE DE ITENS (GERENCIADOR)<br>19                                  | 7. |
| DECIDIR PARTICIPAÇÃO (PARTICIPANTE)<br>21                             | 8. |
| VERIFICAR ADESÃO DA IRP E TRANSFERIR PARA O SIDEC (GERENCIADOR)<br>22 | 9. |
|                                                                       |    |

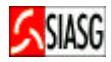

## APRESENTAÇÃO

O presente manual tem por finalidade orientar os servidores habilitados e cadastrados a operarem a funcionalidade de "INTENÇÃO DE REGISTRO DE PREÇOS – IRP, que tem como finalidade permitir à Administração tornar públicas suas intenções de realizar Pregão ou Concorrência para Registro de Preços, com a participação de outros órgãos governamentais, que tenham interesse em contratar o mesmo objeto, possibilitando auferir melhores preços por meio de economia de escala.

O Ministério do Planejamento Orçamento e Gestão, através da Secretaria de Logística e Tecnologia da Informação e do Departamento de Logística e Serviços Gerais, com amparo no Decreto nº. 3.931 de 19 de setembro de 2001, está implantando a funcionalidade denominada "Intenção de Registro de Preços", tornando pública, no âmbito dos usuários do COMPRASNET as intenções de futuras licitações (Pregões Eletrônicos, Presencias e Concorrências) para Registro de Preços.

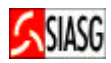

## 1. FUNCIONALIDADES OPERACIONAIS PARA REGISTRO DE INTENÇÃO DE RECURSOS - IRP

## 1.1 ACESSO AO COMPRASNET/SERVIÇOS DO GOVERNO

#### Passos:

- www.comprasnet.gov. br
  Serviço de Governo > SIASGWeb > SISRP > IRP

|                                         |                                                        |                                                                                         |                                                                                                    | 24 Juli 25 March                      |                                                                    |                      |
|-----------------------------------------|--------------------------------------------------------|-----------------------------------------------------------------------------------------|----------------------------------------------------------------------------------------------------|---------------------------------------|--------------------------------------------------------------------|----------------------|
| ComprasNet - Micros                     | oft Internet Explore                                   | r provided b                                                                            | y Ministerio do Planeja                                                                                                    | mento                                 |                                                                    |                      |
| Arquivo Editar Exibir                   | Favoritos Ferrame                                      | ntas Ajuda                                                                              |                                                                                                    |                                       |                                                                    |                      |
| ← - → - 🙆 🙆 🍐                           | 3 0 1 1 0 3                                            | B- 3                                                                                    | W • 🖹                                                                                                    |                                       |                                                                    |                      |
| Endereço 🙆 https://www                  | v.comprasnet.gov.br/se                                 | guro/indexgo                                                                            | v.asp                                                                                                    |                                       | 💌 🤗 Ir                                                             | Links »              |
| Ministério do Plar                      | nejamento, Orçamen                                     | to e Gestão                                                                             |                                                                                                    |                                       |                                                                    |                      |
| <u>S</u> SIA                            | SG SISTE                                               | MA INTE<br>DMINIST<br>RVIÇOS                                                            | GRADO<br>RAÇÃO<br>GERAIS                                                                                                    |                                       | Ministério do Plane<br>Brasília, 20 de julho                       | ejamento<br>de 2007. |
| SERVIÇOS DO GOVERNO                     | A M I                                                  | HENTE D                                                                                 | E PRODUÇÃO                                                                                                    |                                       |                                                                    |                      |
| Sair Seguro                             | PLA                                                    | CAR DE LICI                                                                             | TACÕES                                                                                                    |                                       |                                                                    | -                    |
| Troca de Senha                          |                                                        |                                                                                         |                                                                                                    |                                       | 0.47 Marca 11-14-                                                  |                      |
| SIASGWeb                                | CATMAT                                                 | •                                                                                       | çao 20/07/2007                                                                                                    |                                       | 247 NOVAS LICITA                                                   | çoes                 |
| Pregão                                  | SICAF                                                  | •                                                                                       | iços do governo pa                                                                                                    | ra o comprasne                        | t av av av                                                         |                      |
| Fórum ComprasNet                        | SIDEC                                                  | •                                                                                       | localização das tran<br>rá para você aquelas                                                                                | sações, a seguir<br>pas quais for bab | temos a estrutura do menu, e<br>ilitado pelo seu cadastrador do SI | m que                |
| Administração                           | SISPP                                                  | •                                                                                       |                                                                                                    |                                       |                                                                    | 100.                 |
| Manual SICON Entidade                   | SICON                                                  | •                                                                                       |                                                                                                    |                                       |                                                                    |                      |
| SISPASS                                 | SISRP                                                  | Ata                                                                                     |                                                                                                    |                                       |                                                                    |                      |
| Cotação Eletrônica                      | CLASSIFICADOS                                          | IRP                                                                                     |                                                                                                    |                                       |                                                                    |                      |
|                                         | SICONV                                                 | •                                                                                       | Pessoa Física                                                                                                    |                                       |                                                                    |                      |
| SUSANA ROCHA FIL<br>seu login foi efetu | Credenciamento Forne<br>GUEIRAS<br>ado com<br>sucesso. | ecedor<br>Antera to<br>Consult<br>Recebe<br>Muda U/<br>Inclui/al<br>Renova<br>Fornecedo | rnecedor<br>Irnecedor<br>fornecedor<br>ASG do responsável<br>tera documentação ob<br>ção do fornecedor<br>r Pessoa Jurídica | origatória                            |                                                                    | <b>×</b>             |
| A                                       |                                                        |                                                                                         | Co                                                                                                    | ovright 2001 - Comprash               | let - Todos os Direitos Reservados - Al Rights                     | s Reserved           |
|                                         |                                                        | 1 1                                                                                     |                                                                                                    |                                       |                                                                    |                      |
| 🛱 Iniciar 🔢 ಿ  [                        | 1 🖸 🕑 🔢 🖸 🖸                                            | 🖂 c 🕅                                                                                   | 🖞 P 🦓 M 🐻 M 🤞                                                                                                    | 🎒 C 🏼 🍘 C                             |                                                                    | 11:07                |

## **1.2 CADASTRAR GESTOR DE COMPRAS**

#### Passos:

• Gestor de Compras > Cadastrar Gestor de Compras > Confirmar.

#### Preencher o cadastro informando:

- E-mail , Telefone e Fax.
- Confirmar.
- Concluído, as opções do IRP serão habilitadas.

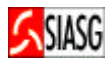

| nuivo Editar Evibir                                                                           | Favoritos Ferramer                                          | otas Aiuda           |                       |                          |                                                                           |                   |
|-----------------------------------------------------------------------------------------------|-------------------------------------------------------------|----------------------|-----------------------|--------------------------|---------------------------------------------------------------------------|-------------------|
|                                                                                               |                                                             |                      |                       |                          |                                                                           |                   |
|                                                                                               |                                                             | 8.3                  |                       |                          |                                                                           |                   |
| ereço 🍋 https://www1                                                                          | .comprasnet.gov.br/si                                       | asgnet-irp/          |                       |                          | ĭ ℓ <sup>r</sup>                                                          | Link              |
| SIASG                                                                                         | Sistema Integrado de<br>Administração de<br>Serviços Gerais | Mode                 | IN SISRP              | Ministério do Planejamer | nto, Orçamento e Ges<br>7 Secretária de Logistic<br>Tecnologia da Informa | tão<br>a e<br>ção |
| Gestor de Compras                                                                             | IRP                                                         | Manifestar Interesse | Analisar IRP          | Quadro de Avisos         | Sair                                                                      |                   |
|                                                                                               |                                                             | Gerenciar Per        | fil de Atuação        |                          |                                                                           |                   |
|                                                                                               |                                                             |                      |                       |                          |                                                                           |                   |
| erfil de Atuação                                                                              |                                                             |                      |                       |                          |                                                                           |                   |
| Gerenciador                                                                                   |                                                             |                      |                       |                          |                                                                           |                   |
|                                                                                               |                                                             |                      |                       |                          |                                                                           |                   |
| Participante                                                                                  |                                                             |                      |                       |                          |                                                                           |                   |
| Participante                                                                                  | ante                                                        |                      |                       |                          |                                                                           |                   |
| Participante<br>Gerenciador e Particip                                                        | ante                                                        |                      |                       |                          |                                                                           |                   |
| Participante<br>Gerenciador e Particip                                                        | ante                                                        |                      |                       |                          |                                                                           |                   |
| ੇ Participante<br>े Gerenciador e Particip<br>✔ Confirmar                                     | iante                                                       |                      |                       |                          |                                                                           |                   |
| ੇ Participante<br>े Gerenciador e Particip<br>✔ Confirmar                                     | iante                                                       | (*) Campo de preenc  | shimento obrigatório. |                          |                                                                           | 7                 |
| <sup>©</sup> Participante<br><sup>©</sup> Gerenciador e Particip<br>✔ Confirmar               | ante                                                        | (*) Campo de preenc  | himento obrigatório.  |                          |                                                                           | 7                 |
| <sup>©</sup> Participante<br><sup>©</sup> Gerenciador e Particip<br>✔ Confirmar               | vante                                                       | (*) Campo de preenc  | himento obrigatório.  |                          | SERPR                                                                     |                   |
| <sup>™</sup> Participante<br><sup>™</sup> Gerenciador e Particip<br>✔ Confirmar               | vante                                                       | (*) Campo de preenc  | himento obrigatório.  |                          | SERPR                                                                     | 0                 |
| <sup>&gt;</sup> Participante<br><sup>&gt;</sup> Gerenciador e Particip<br>✓ Confirmar         | ante                                                        | (*) Campo de preenc  | vhimento obrigatório. |                          | SERPR                                                                     | 0                 |
| <sup>°</sup> Participante<br><sup>°</sup> Gerenciador e Particip<br><mark>V Confirmar </mark> | ante                                                        | (*) Campo de preenc  | chimento obrigatório. |                          | SERPR                                                                     | 0                 |
| <sup>°</sup> Participante<br><sup>°</sup> Gerenciador e Particip<br>✔ Confirmar               | ante                                                        | (*) Campo de preenc  | himento obrigatório.  |                          | SERPR                                                                     | •                 |
| <sup>°</sup> Participante<br><sup>°</sup> Gerenciador e Particip<br>✔ Confirmar               | ante                                                        | (*) Campo de preenc  | chimento obrigatório. |                          | SERPR                                                                     | 0                 |
| <sup>™</sup> Participante<br><sup>™</sup> Gerenciador e Particip<br>✓ Confirmar               | ante                                                        | (*) Campo de preenc  | chimento obrigatório. |                          | Eserpr                                                                    | •                 |

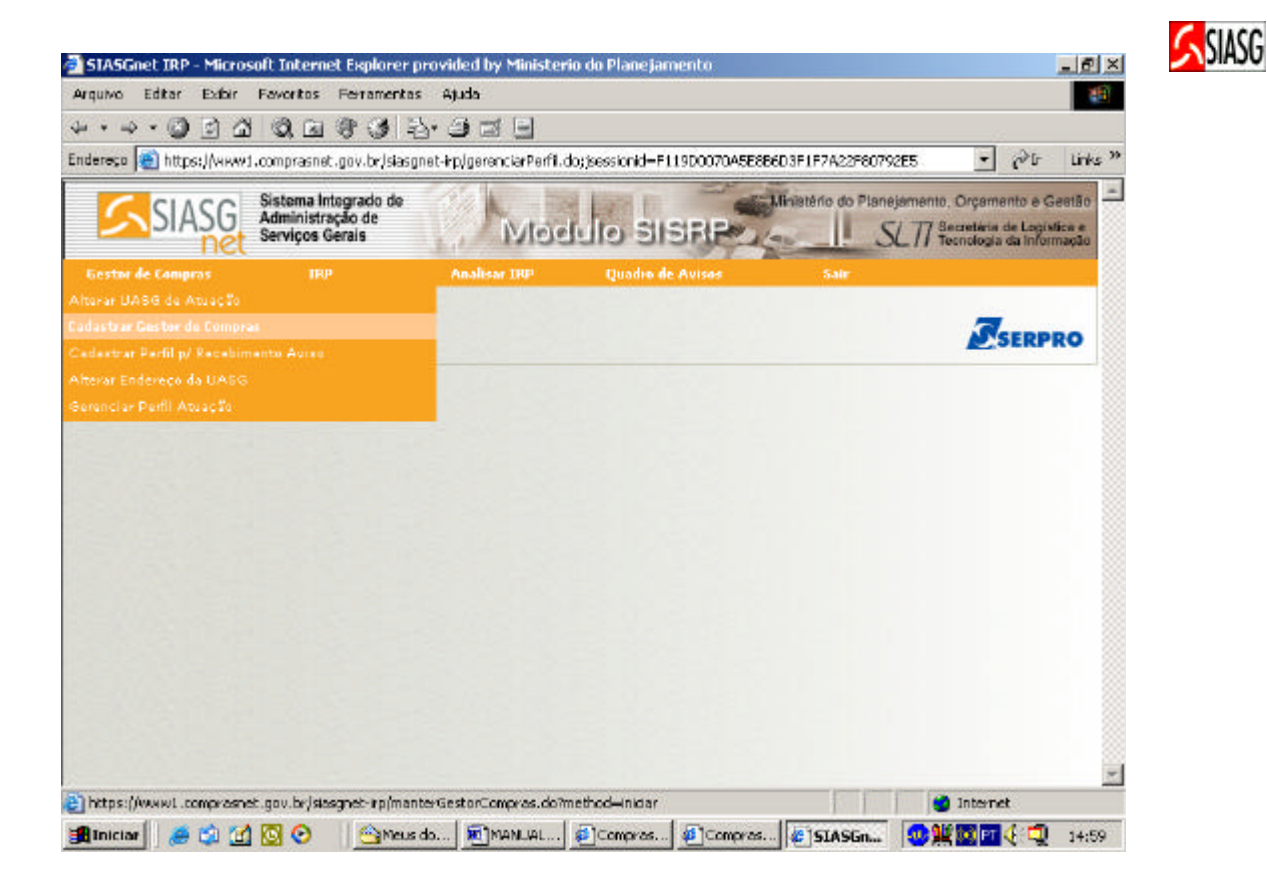

| C SIASO S               | listema Integrado de 🦷              |                  |                           | Ministério do P | tanejamento, Org | amento e Ge                      | estão         |
|-------------------------|-------------------------------------|------------------|---------------------------|-----------------|------------------|----------------------------------|---------------|
| SIASU Pet               | Administração de<br>Serviços Gerais | Mo               | dulo SISRP                | 1               | SLTT Secret      | ărin de Logisă<br>ogia da Inform | ca e<br>neção |
| ster de Compras         | TISP                                | Analisar IRP     | Quadro de Avisas          | Satr            |                  |                                  |               |
|                         |                                     | Cadastrar G      | estor de Compras          |                 |                  |                                  |               |
|                         |                                     |                  |                           |                 |                  |                                  | -             |
| estor de Compros        |                                     |                  | Nona do Castor do Comerco |                 |                  |                                  |               |
| 9.816.201-00 OK         |                                     |                  | SUSANA RODHA FILOLERAS    |                 |                  |                                  |               |
| 5-nal                   |                                     |                  | *Telefone                 | DDD/Fac         | e                |                                  |               |
| sana.figuairaa@planajan | nento gov br                        |                  | 61 33131901               | 61              | 33225705         |                                  |               |
| Confirmar X             | Excluit                             | (*) Campo de re  | escolumente abricatório   |                 |                  |                                  |               |
|                         |                                     | ( -) campo de pr | eenchimemo oongacono.     |                 |                  |                                  |               |
|                         |                                     |                  |                           |                 |                  | 7                                |               |
|                         |                                     |                  |                           |                 | 4                | SERPR                            | 20            |
|                         |                                     |                  |                           |                 |                  |                                  |               |
|                         |                                     |                  |                           |                 |                  |                                  |               |
|                         |                                     |                  |                           |                 |                  |                                  |               |

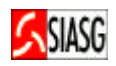

## **1.3 PARA RECEBER E- MAIL DE IRP DIVULGADOS**

#### Passos:

• Gestor de Compras > Cadastrar Perfil para Recebimento Aviso > Confirmar.

#### **Observação:**

- Nesta opção pode-se selecionar materiais e serviços de interesse para recebimento de email;
- A seleção dos materiais e/ou serviços pode ser feita por grupo, classe ou item de material ou serviço;
- Pesquisar > Adicionar > Confirmar

| 🚰 SIASGnet IRP - Microsoft Internet Explorer pro                         | vided by Ministeri     | io do Planejamento       |                        | _ & ×                                                                                 |
|--------------------------------------------------------------------------|------------------------|--------------------------|------------------------|---------------------------------------------------------------------------------------|
| Arquivo Editar Exibir Favoritos Ferramentas                              | Ajuda                  |                          |                        |                                                                                       |
|                                                                          |                        |                          |                        |                                                                                       |
| Endereço 💩 https://www1.comprasnet.gov.br/siasgne                        | t-irp/inicio.do?methoc | l=iniciar                |                        | ▼ 🖓 Ir Links »                                                                        |
| SIASG<br>Net Sistema Integrado de<br>Administração de<br>Serviços Gerais | Mod                    | ILIO SISRP               | Ministério do Planejam | ento, Orçamento e Gestão<br>7 Secretária de Logística e<br>7 Tecnologia da Informação |
| Gestor de Compras IRP                                                    | Analisar IRP           | Quadro de Avisos         | Sair                   |                                                                                       |
| Alterar UASG de Atuação                                                  |                        |                          |                        |                                                                                       |
| Cadastrar Gestor de Compras                                              |                        |                          |                        | SERPRO                                                                                |
| Cadastrar Perfil p/ Recebimento Aviso                                    |                        |                          |                        |                                                                                       |
| Alterar Endereço da UASG                                                 |                        |                          |                        |                                                                                       |
| Gerenciar Perfil Atuação                                                 |                        |                          |                        |                                                                                       |
|                                                                          |                        |                          |                        |                                                                                       |
|                                                                          |                        |                          |                        |                                                                                       |
|                                                                          |                        |                          |                        |                                                                                       |
|                                                                          |                        |                          |                        |                                                                                       |
|                                                                          |                        |                          |                        |                                                                                       |
|                                                                          |                        |                          |                        |                                                                                       |
|                                                                          |                        |                          |                        |                                                                                       |
|                                                                          |                        |                          |                        |                                                                                       |
|                                                                          |                        |                          |                        |                                                                                       |
|                                                                          |                        |                          |                        |                                                                                       |
|                                                                          |                        |                          |                        |                                                                                       |
|                                                                          |                        |                          |                        |                                                                                       |
| i i https://www1.comprasnet.gov.br/siasgnet-irp/manter                   | PerfilRecebimentoAvi   | isoIrp.do?method=iniciar |                        | 🔄 Internet                                                                            |
| 🙀 Iniciar 🛛 🥭 🗐 🗹 💽 📀 👘 🗠 Meus do                                        | MANUAL                 | Compras                  | 🔊 SIASGn               | 15:17 🙀 💭 🕺                                                                           |

| SIASGnet IRP - Microsoft Internet Explorer provided by Ministerio do Planejamento |              |
|-----------------------------------------------------------------------------------|--------------|
| Consultar Material de Interesse                                                   |              |
| Critério de Consulta<br>le Por Material l Por Grupe l Por Classe<br>Descrição     |              |
| borocha                                                                           |              |
| Busca por Radicais                                                                |              |
| 🕫 Contando agg Palawiagg 🤆 Iniciando com a Palavia                                |              |
| Pesquisar X Fechar                                                                |              |
|                                                                                   | 2. JERTRO    |
|                                                                                   |              |
|                                                                                   |              |
|                                                                                   |              |
|                                                                                   |              |
|                                                                                   | _            |
|                                                                                   | <b>_</b> _   |
| Inactar 🔗 🖄 🕜 🔞 📀 🛛 🖓 Maus 🕅 MAU 🗿 Comp 🖓 Comp 🔊 SIAS 💽 SIAS                      | <b>15:23</b> |

| SIASGn     | et IRP - Microsoft Int    | ernet Explorer provided by Ministerio do Planejamento |       |
|------------|---------------------------|-------------------------------------------------------|-------|
|            |                           | Consultar Material de Interesse                       | -     |
| ritério de | e Consulta                |                                                       |       |
| Por I      | Material C Por Grupo      | C Por Classe                                          |       |
| escriçã    | 0                         |                                                       |       |
|            |                           |                                                       |       |
| -Busc      | a por Radicais            |                                                       |       |
| Θc         | ontendo a(s) Palavra(s) ( | O Iniciando com a Palavra                             |       |
|            |                           |                                                       |       |
| Pes        | quisar 🔰 💙 Fech           | ar                                                    |       |
| 4 00       |                           | ui                                                    |       |
|            |                           |                                                       |       |
| Г          | Codigo =                  | Descrição<br>BORRACHA PONTEIRA LÁPIS                  |       |
| Г          | 251                       | CANETA BORRACHA                                       |       |
|            | 246                       | CARGA LÁPIS BORRACHA                                  |       |
|            | 205                       | BORRACHA APAGADORA ESCRITA                            |       |
|            | 15                        | LÁPIS BORRACHA                                        |       |
| N          | 9                         | BORRACHA APAGADORA                                    |       |
|            | 3815                      | BORRACHA PARA LÁPIS PERFUMADA                         |       |
|            | 11822                     | ROLO DE BORRACHA                                      |       |
|            | 17649                     | TINTA EMBORRACHAMENTO AUTOMOTIVO                      |       |
|            | 13986                     | IMPERMEABILIZANTE/REJUVENESCEDOR BORRACHA             |       |
|            |                           |                                                       |       |
| niciar     | 🥭 🗐 🗹 🖸 📀                 | ) 🔄 🖄 Meus 國 MAN                                      | 15:33 |

| • - • · · · · ·                                                                               | a a @                                            |                                   | 다 되              |                                         |                   |                                                       |                                                  |
|-----------------------------------------------------------------------------------------------|--------------------------------------------------|-----------------------------------|------------------|-----------------------------------------|-------------------|-------------------------------------------------------|--------------------------------------------------|
| reço 🔕 https://v                                                                              | www.comprasne                                    | et.gov.br/siesgnet-irp/m          | anterPerfilRecel | binentoAvisoIrp.do                      |                   | -                                                     | Pir Link                                         |
| SIAS                                                                                          | G Sistema la<br>Administr<br>Serviços            | ntegrado de<br>ração de<br>Gerais | Mod              | IN SISPE                                | Ministerio do Pla | nejamento, Orçame<br>SL 77 Secretaria o<br>Tecnologia | nto e Gestião<br>le Logistica e<br>da Informação |
| estor de Compras                                                                              | IR                                               | P Ana                             | isar IRP         | Quadro de Asiece                        | Sair              |                                                       |                                                  |
|                                                                                               |                                                  | Cadastrar                         | Perfil para l    | Recebimento de Av                       | /Iso              |                                                       |                                                  |
|                                                                                               |                                                  |                                   |                  | UASC els Lotação<br>200999 - MIN, DO PL | AMELIAMENTO ORC   | AMENTO E GESTAC                                       | ĐF                                               |
| tens de interessi<br>Tipo de Item<br>Motorial 💌 💽                                             | Consultor                                        | I                                 |                  |                                         |                   |                                                       |                                                  |
| tens de Interess<br>Tipo de Item<br>Moterial 💌 💁<br>Materiais de la<br>Excluir                | consultor<br>teresse<br>Código                   | 1                                 | Descriq          | áo                                      | Cat               | egoria                                                |                                                  |
| tens de interessi<br>Tipo de Item<br>Material - S<br>Materials de la<br>Excluir               | c<br>Consultor<br>teresse<br>Código<br>9         | BORRACHA APAGA                    | Descrig<br>DORA  | áo                                      | Cat               | egoria<br>ben                                         |                                                  |
| teris de Interessi<br>Tipo de Item<br>Materia - Seculari<br>Excluir<br>Serviços de l<br>Exclu | e<br>Consultor<br>Cottigo<br>9<br>toresse<br>iir | BORRACHA APAGA<br>Código          | Descrig<br>DortA | aio<br>Descrição                        | Categ             | egoria<br>ten<br>oria                                 |                                                  |

SIASG

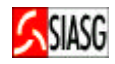

## 1.4 CRIAR IRP (GERENCIADOR)

#### Passos:

- Gestor de Compras Gerenciador > Confirmar.
- Para criar a Intenção de Registro de Preços > Nova Intenção de Registro de Preços
- Preencher todos os campos marcados com ( \* ), os demais são preenchidos automaticamente > Salvar
- Preencher o prazo final para que as UASGs participantes possam manifestar seus interesses na IRP dentro do prazo definido para a divulgação.

#### **Importante Saber:**

- A tela de itens é aberta automaticamente.
- Deve-se incluir os códigos dos itens de material e serviço que se deseja adquirir.
- Para cada item selecionado, deve-se preencher os campos Valor Unitário Estimado >Critério de Julgamento > Local de Entrega (Município) > Quantidade > Incluir.
- Para incluir outro município deve-se repetir a operação Local de Entrega (Município) > Quantidade > até que a tabela de município – quantidade esteja preenchida de acordo com a necessidade do órgão > Incluir Item.
- Repetir o processo até que todos os itens estejam incluídos > Finalizar Inclusão de Itens.
- Após preenchimento do campo observação ou anexar arquivo > Divulgar.
- Preencher o prazo final para que as UASGs participantes possam manifestar seu interesse em participar do IRP.

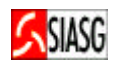

| SIASGnet IRP - Microsoft Internet Explorer provided by Ministerio da          | Planejamento                                                           |
|-------------------------------------------------------------------------------|------------------------------------------------------------------------|
| Arquivo Editar Exibir Favoritos Ferramentas Ajuda                             | 10                                                                     |
| ↓ • → • ⑧ ⑧ 십 ◎ 闽 ⑨ ⑤ ₺• 크 = =                                                |                                                                        |
| Endereço 🗃 https://www1.comprasnet.gov.br/siasgnet-irp/gerenciarPerfil.do;jse | rssionid=F73F7B7BA084983A122A3561C00AE8AE 💽 🔗 Ir Links »               |
| SIASG<br>Net Sistema Integrado de<br>Administração de<br>Serviços Gerais      | O SISRE SLT Secretária de Logistica e<br>SLT Secretária de Logistica e |
| Gestor de Compras IRP Analisar IRP                                            | Quadro de Avisos Sair                                                  |
| Nova Intenção de Registro de Preços                                           |                                                                        |
| Abrir Intenção de Registro de Preços                                          | SERPRO                                                                 |
| Consultar IRP no ComprasNet                                                   |                                                                        |
| Divulgar Itens da IRP                                                         |                                                                        |
| Gerenciar Hases da IKP                                                        |                                                                        |
| Venical Puesau da IKP                                                         |                                                                        |
|                                                                               |                                                                        |
|                                                                               |                                                                        |
|                                                                               |                                                                        |
|                                                                               |                                                                        |
|                                                                               |                                                                        |
|                                                                               |                                                                        |
|                                                                               |                                                                        |
|                                                                               |                                                                        |
|                                                                               |                                                                        |
|                                                                               |                                                                        |
|                                                                               |                                                                        |
|                                                                               |                                                                        |
| https://www1.comprasnet.gov.br/siasgnet-irp/manterIRP.do?method=iniciarInc    | lusao                                                                  |
| 🏽 👔 Iniciar 🛛 🧶 🎲 🚮 🙆 📀 👘 🆓 Compras 🔂 OFÍCIO 🛛 👼 🕅                            | MANUAL 🖉 Compras 🖉 SIASGn 🕺 🐠 🌾 💥 💭 🖬 🚳 09:48                          |

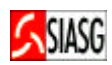

| quivo Editar Exibir   | Favoritos Ferramentas                                       | Ajuda                        |                               |                                                                  |                                                  |
|-----------------------|-------------------------------------------------------------|------------------------------|-------------------------------|------------------------------------------------------------------|--------------------------------------------------|
| · • → • ⑧ ⓓ ຝ         | 3 3 3 9 3 2                                                 | - <b></b>                    |                               |                                                                  |                                                  |
| dereço 🙋 https://hom1 | 1.comprasnet.gov.br/siasgn                                  | et-irp/manterIRP.do?method=  | iniciarInclusao               | -                                                                | ∂Ir Links                                        |
| SIASG                 | Sistema Integrado de<br>Administração de<br>Serviços Gerais | Moelule                      |                               | istério do Planejamento, Orçame<br>SLTI Secretária<br>Tecnologia | ento e Gestão<br>de Logistica e<br>da Informação |
| Gestor de Compras     | IRP                                                         | Manifestar Interesse         | Analisar IRP Qu               | iadro de Avisos S                                                | air                                              |
|                       | Cad                                                         | astrar Intenção de Re        | egistro de Preços             |                                                                  |                                                  |
|                       |                                                             |                              |                               |                                                                  |                                                  |
| Objeto                | Gestor                                                      |                              |                               | Divulgar IRP                                                     |                                                  |
|                       | N.C.                                                        |                              |                               |                                                                  |                                                  |
| Órgão da UASG         |                                                             | UASG                         |                               | Nº da IRP                                                        |                                                  |
| 10000 - SUPREMO TR    | RIBUNAL FEDERAL                                             | 200999 - DLSG/STLI           |                               |                                                                  |                                                  |
| Situação              | * Modalidade de Licitação *                                 | Tipo de Licitação * Data Pro | ovável da Licitação * Prazo I | Estimado de Validade da Ata                                      |                                                  |
|                       | Pregão Eletrônico 🗾 🛛 🕅                                     | Menor Preço 🔄 30/08/20       | 07                            | 12 mes(es)                                                       |                                                  |
| * Objeto              |                                                             |                              |                               |                                                                  |                                                  |
| Aquisição de borrach  | na apagadora                                                |                              |                               | -                                                                | 1                                                |
| 449 caractere(s) di   | isponívei(s)                                                |                              |                               |                                                                  | -                                                |
|                       |                                                             |                              |                               |                                                                  |                                                  |
| 🗸 Salvar 🛛 🖾          | Cancelar IRP                                                | Reativar                     |                               |                                                                  |                                                  |
|                       |                                                             | 245 A 1 11                   | 1 1 1 100                     | Tabaua                                                           | <u> </u>                                         |
|                       |                                                             |                              |                               | j j j j 😏 interne                                                | st.                                              |

|                                  | Resumo da IRP                                         |                     |
|----------------------------------|-------------------------------------------------------|---------------------|
| Órgão                            | UASG Gerenciadora                                     | Nº da IRP           |
| 10000 - SUPREMO TRIBUNAL FEDERAL | 200999 - DLSG/STLI                                    | 200999 - 00036/2007 |
| Modalidade de Licitação 🦉 SIA    | SGnet IRP - Microsoft Internet Explorer provided by . | e da Ata            |
| Pregão Eletrônico                | D Informação                                          |                     |
| Objeto 📃                         | o internação                                          |                     |
| Aquisição de borracha apagade In | tenção de Registro de Preço divulgada.                | ×                   |
|                                  |                                                       |                     |
|                                  | ✔ ОК                                                  |                     |
|                                  |                                                       |                     |
|                                  |                                                       |                     |
|                                  |                                                       |                     |
|                                  |                                                       |                     |
| * Declaro ter dado ciência à a   |                                                       |                     |
|                                  |                                                       | 5085 ·              |
| Confirmar                        |                                                       |                     |
|                                  |                                                       |                     |
|                                  | ( ) campo de preenchimento obrigatorio.               |                     |
|                                  |                                                       | _                   |
|                                  |                                                       |                     |

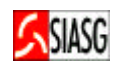

## 1.5 MANIFESTAR INTERESSE EM IRP (PARTICIPANTE)

#### Passos:

- Gestor de Compras Participante > Confirmar.
- Manifestar Interesse > Nova Manifestação de Interesse.
- Consultar IRP.
   Procurar por IRPs em situação Aberta nas opções disponibilizadas de busca.
- *IRP desejada > Justificativa > Salvar.*
- Aba Proposta > Selecionar o item para o qual tenha interesse > Preencher o valor unitário > Definir município para entrega.
- Aba Finalizar > Enviar.

### **Importante Saber:**

 Depois de clicar na Aba Finalizar > Enviar a inclusão de itens para que seja formalizada oficialmente.

| SIASGnet IRP - Micros    | oft Internet Explorer                                       | provided by Ministerio d | o Planejamento       |                            | _ 8                                                                            |
|--------------------------|-------------------------------------------------------------|--------------------------|----------------------|----------------------------|--------------------------------------------------------------------------------|
| Arquivo Editar Exibir    | Favoritos Ferrament                                         | as Ajuda                 |                      |                            | 1                                                                              |
| ⊨ - ⇒ • 🙆 🖄 🖄            | 0. 1 9 3                                                    | B- 4 I I                 |                      |                            |                                                                                |
| ndereço 🥃 https://hom1   | comprasnet.gov.br/sias(                                     | gnet-irp/                |                      |                            | 💌 🤗 Ir Links                                                                   |
| SIASG                    | Sistema Integrado de<br>Administração de<br>Serviços Gerais | Modu                     | ID SISRP             | Ministério do Planejamento | o, Orçamento e Gestão<br>Secretária de Logistica e<br>Tecnologia da Informação |
| Gestor de Compras        | IRP                                                         | Manifestar Interesse     | Analisar IRP         | Quadro de Avisos           | Sair                                                                           |
|                          |                                                             | Gerenciar Perf           | l de Atuação         |                            |                                                                                |
| C Gerenciador e Particip | vante                                                       |                          |                      |                            |                                                                                |
|                          |                                                             | (*) Campo de preencl     | nimento obrigatório. |                            |                                                                                |
|                          |                                                             |                          |                      |                            | SERPRO                                                                         |
|                          |                                                             |                          |                      |                            |                                                                                |
| Concluído                |                                                             |                          |                      |                            | ) Internet                                                                     |
| 🖁 Iniciar 📗 🍮 🗐 🗹        | 🖸 📀 🛛 🖄 Meu                                                 | ıs 🛛 🕅 MAN 🗍 🎻 Comp      | 🖉 Comp 🧔             | Comp                       | -<br>🖉 💭 PT 💽 🍕 — 17:1                                                         |

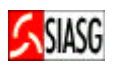

| SIASGnet IRP - Microsoft Internet                       | Explorer provided by Ministerio          | lo Planejamento        |                                  | _ 8                                                                             |
|---------------------------------------------------------|------------------------------------------|------------------------|----------------------------------|---------------------------------------------------------------------------------|
| Arquivo Editar Exibir Favoritos I                       | Ferramentas Ajuda                        |                        |                                  | 1                                                                               |
| ⇔ • → • ③ ☑ 础 ③  ④                                      | 8 3 B- 4 I I                             |                        |                                  |                                                                                 |
| Endereço 🙆 https://hom1.comprasnet.g                    | ov.br/siasgnet-irp/gerenciarPerfil.do;js | essionid=C9B956D46FA:  | 1313B25735E619BB6A95E            | ▼ 🖓 Ir Links                                                                    |
| SIASG<br>Net Sistema Inte<br>Administraç<br>Serviços Ge | grado de<br>ão de<br>rais Mode           | ID SISRE               | Ministério do Planejamen<br>SL77 | to, Orçamento e Gestão<br>Secretária de Logistica e<br>Tecnologia da Informação |
| Gestor de Compras IRP                                   | Manifestar Interesse                     | Analisar IRP           | Quadro de Avisos                 | Sair                                                                            |
|                                                         | Nova Manifestação de Inte                |                        | a direction of the               | _                                                                               |
|                                                         | Abrir Manifestação de Inte               |                        |                                  | SERPRO                                                                          |
|                                                         | Decitir Participação                     |                        |                                  |                                                                                 |
|                                                         |                                          |                        |                                  |                                                                                 |
|                                                         |                                          |                        |                                  |                                                                                 |
|                                                         |                                          |                        |                                  |                                                                                 |
|                                                         |                                          |                        |                                  |                                                                                 |
|                                                         |                                          |                        |                                  |                                                                                 |
|                                                         |                                          |                        |                                  |                                                                                 |
|                                                         |                                          |                        |                                  |                                                                                 |
|                                                         |                                          |                        |                                  |                                                                                 |
|                                                         |                                          |                        |                                  |                                                                                 |
|                                                         |                                          |                        |                                  |                                                                                 |
| 🥘 javascript:abreJanela('consultarIRP.do)               | ?method=iniciar&funcaoRetorno=retor      | narConsultarIRP&origem | =MI','popup')                    | 🗿 Internet                                                                      |
| 🏦 Iniciar 🛛 🥭 🇐 🗹 💽 🕑                                   | ∫ 🗠 Meus 🖉 MAN 🖉 Com                     | p 🖉 Comp 🦉 C           | юм 🥵 sias 🐠                      | 🖳 🖳 PT 💽 🍕 👘 10:56                                                              |

|                                                                                                    |                                                              |                         | Cons                   | ultar IRP                            |                    |                                                |                   |
|----------------------------------------------------------------------------------------------------|--------------------------------------------------------------|-------------------------|------------------------|--------------------------------------|--------------------|------------------------------------------------|-------------------|
| VASG Gerenciadora      Vasg Gerenciadora      Vasg Gerenciadora      Vasg Gerenciadora      Vasg Gerenciadora      Ve da IRP      Situação da IRP      UASG Gerenciadora      UF - UASG Gerenciadora      Ve da IRP      Compras Responsável      Ações      Ações                                                                                                    |                                                              |                         |                        |                                      | Sec.               |                                                |                   |
|                                                                                                    |                                                              | UASG C                  | Gerenciadora           |                                      |                    |                                                |                   |
| Fitros da Consulta     Situação da IRP     Situação da IRP     Município/UF da UASG Gerenciadora     UF - UASG Gerenciadora     Material de Interesse     Serviço de Interesse     Serviço de Interesse     Serviço de Interesse     (*) Campo de preenchimento obrigatório.                                                                                                    |                                                              | * Pa                    | râmetro FUND.          | ACAO CASA DE RUI BA                  | ARBOSA/RJ          | Consultar                                      |                   |
| * Filtros da Consulta       Situação da IRP         Município/UF da UASG Gerenciadora       Município/UF da UASG Gerenciadora         UF - UASG Gerenciadora       Material de Interesse         Serviço de Interesse       Serviço de Interesse         Pesquisar       (*) Campo de preenchimento obrigatório.         Úrgão da UASG       UASG Gerenciadora         Úrgão da UASG       Nº da IRP         Óbieto       Situação da CPF do Gestor de IRP         Image: Serviço da IRP       Obieto         Ímage: Serviço da IRP       Obieto |                                                              | 🗖 Nº da IR              | RP                     |                                      |                    |                                                |                   |
| Município/UF da UASG Gerenciadora     UF - UASG Gerenciadora     UF - UASG Gerenciadora     Material de Interesse     Serviço de Interesse     Serviço de Interesse     (*) Campo de preenchimento obrigatório.     (*) Campo de preenchimento obrigatório.                                                                                                    | * Filtros da Cons                                            | ulta 🗆 Situaçã          | o da IRP               |                                      |                    |                                                |                   |
| UF - UASG Gerenciadora      Material de Interesse      Serviço de Interesse      Cempo de preenchimento obrigatório.      (*) Campo de preenchimento obrigatório. <u>Órgão da UASG gerenciadora     UASG Gerenciadora     Nº da IRP     Obieto     Situação da CPF do Gestor de IRP     Compras Responsável     Ações </u>                                                                                                    |                                                              | 🗌 Municípi              | io/UF da UASG G        | erenciadora                          |                    |                                                |                   |
| Material de Interesse     Serviço de Interesse     Serviço de Interesse     Orgão da UASG     Gerenciadora     UASG Gerenciadora     Nº da IRP     Obieto     Situação da CPF do Gestor de     IRP     Compras Responsável     Ações                                                                                                    |                                                              | 🔲 UF - UA               | SG Gerenciadora        | 1                                    |                    |                                                |                   |
| Serviço de Interesse      Pesquisar      (*) Campo de preenchimento obrigatório. <u>Órgão da UASG erenciadora de N® da IRP de Obieto da IRP Compras Responsável</u> <b>Ações</b>                                                                                                    |                                                              | Material                | l de Interesse         |                                      |                    |                                                |                   |
|                                                                                                    |                                                              | 🗖 Serviço               | de Interesse           |                                      |                    |                                                |                   |
| Órgão da UASG<br>Gerenciadora UASG Gerenciadora INº da IRP Obieto Situação da CPF do Gestor de IRP Compras Responsável Ações                                                                                                    | Resquisar                                                    | (                       | (*) Campo de pre       | enchimento obrigatório               |                    |                                                |                   |
|                                                                                                    | Órgão da UASG<br>Gerenciadora 🗘 UASG                         | <u>Gerenciadora</u>     | Nº da IRP              | <u>Objeto</u>                        | Situação da<br>IRP | <u>CPF do Gestor de</u><br>Compras Responsável | Ações             |
| 20403 - FUNDACAO CASA 344001 - FUNDACAO CASA 344001 - Aquisição de caneta DE RUI BARBOSA DE RUI BARBOSA/RJ 00001/2007 esterográfica Aberta 339.816.201-00 Selecional                                                                                                    | 0403 - FUNDACAO CASA 344001 - FL<br>E RUI BARBOSA DE RUI BAR | INDACAO CASA<br>BOSA/RJ | 344001 -<br>00001/2007 | Aquisição de caneta<br>esferográfica | Aberta             | 339.816.201-00                                 | <u>Selecionar</u> |
| Um registro encontrado.                                                                                                    |                                                              |                         |                        |                                      |                    |                                                |                   |

| · → · ❷ 월 삶 ◎ 월 월 • 월                                             |                          |                            |                                                                                    |                         |
|-------------------------------------------------------------------|--------------------------|----------------------------|------------------------------------------------------------------------------------|-------------------------|
| ereço 🧃 https://hom1.comprasnet.gov.br/siasgnet-irp/m             | anterManifestacaoInteres | se.do                      | ▼ ∂Ir                                                                              | Links :                 |
| SIASG Sistema Integrado de<br>Administração de<br>Serviços Gerais | Miodulio                 | Ministério do              | Planejamento, Orçamento e Ge<br>SLTI Secretária de Logisti<br>Tecnologia da Inform | estão<br>ica e<br>nação |
| iestor de Compras Manifestar Interesse Quad                       | ro de Avisos             | Sair                       |                                                                                    |                         |
| Cadastra                                                          | ar Manifestação In       | teresse de IRP             |                                                                                    |                         |
| bjeto Interessado                                                 | Propost                  | Fina                       | lizar                                                                              |                         |
| Órgão da UASG                                                     | UASG Gerenciadora        |                            | Nº da IRP                                                                          |                         |
| 20403 - FUNDACAO CASA DE RUI BARBOSA                              | 344001 - FUNDACAO 0      | CASA DE RUI BARBOSA/RJ     | 344001 - 00001/2007                                                                |                         |
| Situação da IRP Modalidade de Licitação                           | Tipo de Licitação        | Data Provável da Licitação | Prazo Estimado de<br>Validade da Ata                                               |                         |
| Aberta Pregão Eletrônico                                          | Menor Preço              | 31/08/2007                 | 12                                                                                 |                         |
| Objeto                                                            |                          |                            | 10000                                                                              |                         |
| Aquisição de caneta esterográfica                                 |                          |                            | <u>_</u>                                                                           | _                       |
| * Justificativa para Adesão ao Processo de Contratação ;          | por SRP                  |                            | <u>~</u>                                                                           |                         |
| Pregão será realizado na capital em que precisamos da e           | entrega do material.     |                            | *                                                                                  |                         |
| 406 caractere(s) disponívei(s)                                    |                          |                            |                                                                                    |                         |

| 🞒 SIASGnet IRP - Microsoft Interne                                                            | Explorer provided by Ministerio do Planejamento                                                                                                    |
|-----------------------------------------------------------------------------------------------|----------------------------------------------------------------------------------------------------|
| Arquivo Editar Exibir Favoritos                                                               | Ferramentas Ajuda                                                                                                    |
| ⇔ • ⇒ • 🖉 🖗 🖓 🐼                                                                               | 9 3 B- 9 2 B                                                                                                    |
| Endereço 🙆 https://hom1.comprasnet.                                                           | jov.br/siasgnet-irp/manterManifestacaoInteresseSubmit.do 🗾 🏹 Links                                                                                             |
| Sistema Int<br>Administra<br>Serviços G                                                       | grado de<br>tão de<br>rrais Modelulo SISRP Secretária de Logistica e<br>SL 77 Secretária de Logistica e                                                        |
| Gestor de Compras Manifestar I                                                                | teresse Quadro de Avisos Sair                                                                                                    |
|                                                                                               | SIASGnet IRP - Microsoft Internet Explorer provided by 💶 🗵                                                                                                    |
| Okjeto Int<br>Tipo de It<br>Item It<br>O Material 225576 - CANETA ES<br>Descrição da Proposta | Alerta As propostas devem ser enviadas até a data limite definida para cada item da IRP. Após esta data as propostas serão excluídas.  ✓ OK  iro/RJ 100 Aberto |
| Observações do Item                                                                           |                                                                                                    |
| Concluído                                                                                     | Internet                                                                                                    |
| 🏦 Iniciar 🛛 🥭 🗐 🚮 💽 🕑                                                                         | Me   MA   @]Co   @]Co   @]SIA   @]SIA   @]SIA   @]∭   @]∭                                                                                                    |

SIASG

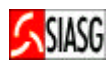

| quivo Editar Exibi                                                                  | ir Favoritos Ferramentas Aj                                                            | uda                          |                           |                                  |                                    |                                                      |                                |
|-------------------------------------------------------------------------------------|----------------------------------------------------------------------------------------|------------------------------|---------------------------|----------------------------------|------------------------------------|------------------------------------------------------|--------------------------------|
| • > • 🙆 🚯                                                                           | ₫ Q B 9 3 B-6                                                                          | ) el E                       |                           |                                  |                                    |                                                      |                                |
| ereço 🧃 https://hoi                                                                 | m1.comprasnet.gov.br/siasgnet-irp                                                      | /manterManifestacad          | InteresseSubr             | nit.do                           |                                    | • @1                                                 | Lin                            |
| SIASG                                                                               | Sistema Integrado de<br>Administração de<br>Serviços Gerais<br>Manifestar Interesse Qu | Modu<br>adro de Avisos       | lio SIS<br>Sair           | IRIP Min                         | istério do Planejamento            | , Orçamento e<br>ecretária de Lo<br>ecnologia da Ini | Gestão<br>gistica e<br>ormação |
|                                                                                     | Cadast                                                                                 | rar Manifestaç               | ão Interes                | se de IRP                        |                                    |                                                      |                                |
| bjeto                                                                               | Interessado                                                                            | Р                            | roposta                   |                                  | Finalizar                          |                                                      |                                |
| Tipo<br>de<br>Item                                                                  | Item                                                                                   | Unidade de<br>Fornecimento   | Critério de<br>Julgamento | Valor Unitário<br>Estimado (R\$) | Município/UF de Entr<br>Quantidade | rega - Situaç                                        | ăo                             |
| Material 225576                                                                     | 3 - CANETA ESFEROGRÁFICA                                                               | UNIDADE<br>00000008,00<br>UN | Maior<br>Desconto         | 12,00                            | Rio de Janeiro/RJ                  | 100 Aber                                             | to                             |
| Descrição da Propost<br>CANETA ESFERCIÓF<br>INOXIDÁVEL COM E<br>Observações do Item | a<br>RÁFICA, MATERIAL PLÁSTICO TRA<br>SFERA DE TUNGSTÊNIO, TIPO ESC                    | INSPARENTE, FORMA            | ATO CORPO SE              | EXTAVADO, MAT                    | ERIAL PONTA AÇO                    | 4                                                    |                                |
|                                                                                     |                                                                                        |                              |                           |                                  |                                    | 7                                                    |                                |

| SIASGnet IRP - Microsof     | t Internet Explorer                                         | provided by Minister    | io do Planejamento       |                           |                                                                               |
|-----------------------------|-------------------------------------------------------------|-------------------------|--------------------------|---------------------------|-------------------------------------------------------------------------------|
| vrquivo Editar Exibir F     | avoritos Ferramenta                                         | s Ajuda                 |                          |                           |                                                                               |
| • • → • 🖄 🖄 🖓               | Q B 9 3 4                                                   | 4- <i>9</i> d B         |                          |                           |                                                                               |
| idereço 🧃 https://hom1.co   | mprasnet.gov.br/siasg                                       | net-irp/manterPropostal | ManifestacaoInteresseSul | omit.do                   | 💌 🔗 Ir 🛛 Lir                                                                  |
| SIASG                       | Sistema Integrado de<br>Administração de<br>Serviços Gerais | Mos                     |                          | Ministério do Planejament | to, Orçamento e Gestã<br>Secretária de Logistica e<br>Tecnologia da Informaçã |
| Gestor de Compras Ma        | nifestar Interesse                                          | Quadro de Avisos        | Sair                     |                           |                                                                               |
|                             | Ca                                                          | dastrar Manifest        | ação Interesse de        | e IRP                     |                                                                               |
|                             |                                                             |                         |                          |                           |                                                                               |
| Objeto                      | Interessado                                                 |                         | Proposta                 | Finalizar                 |                                                                               |
|                             |                                                             |                         |                          |                           | Ŧ                                                                             |
| 930 caractere(s) dispor     | nívei(s)                                                    |                         |                          |                           |                                                                               |
| Anexo(s)                    |                                                             |                         |                          |                           |                                                                               |
| 📎 Anexar                    |                                                             |                         |                          |                           |                                                                               |
| N                           |                                                             |                         |                          |                           |                                                                               |
| wennum registro a ser exibi | uu.                                                         |                         |                          |                           |                                                                               |
|                             |                                                             |                         |                          |                           | 219209520                                                                     |
| V Salvar 🛛 🗙 E              | Excluir 🛛 🗠 Ei                                              | nviar                   |                          |                           |                                                                               |
|                             |                                                             |                         |                          |                           | 🧿 Internet                                                                    |
| 🛾 Iniciar 🛛 🥭 🍰 🚮           | 🖸 🕑 🔢 🖄 Me                                                  | MA 🖉 Co                 | . @co @co                | 🥙 SIA 🐠 🥬                 | 📲 💭 PT 💽 🍕 — 17                                                               |

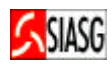

|                                          | Resumo              | la Manifestação de Inter         | A55A         |                       |      |
|------------------------------------------|---------------------|----------------------------------|--------------|-----------------------|------|
|                                          | resume              | ia mainestayav ve inter          |              |                       | _    |
| Irgão                                    |                     | UASG Gerenciadora                |              | Nº da IRP             |      |
| 344001 - FUNDACAO CASA                   | A DE RUI BARBOSA/RJ | 20403 - FUNDACAO CASA DE F       | RUIBARBOSA   | 344001 - 00001/2007   |      |
| lodalidade de Licitação                  | Tipo de Licitação   | Data Provável da Licitação       | Prazo Estima | do de Validade da Ata |      |
| Pregão Eletrônico                        | Menor Preço         | 31/08/2007                       | 12           |                       |      |
| )bjeto                                   |                     |                                  |              |                       |      |
| Aquisição de caneta esfero               | ográfica            |                                  |              | <u>^</u>              |      |
|                                          |                     |                                  |              | -                     |      |
|                                          |                     |                                  |              |                       |      |
| ustificativa para Contratação            | o por SRP           |                                  |              |                       |      |
|                                          |                     |                                  |              | <u>_</u>              |      |
|                                          |                     |                                  |              |                       |      |
|                                          |                     |                                  |              |                       |      |
| an an an an an an an an an an an an an a |                     | Search and Search                | 122          |                       | 1999 |
| Fechar 🛛 🗠 Env                           | /iar                |                                  |              |                       |      |
|                                          | (                   | *) Campo de preenchimento obriga | tório.       |                       |      |
|                                          |                     |                                  |              |                       |      |
|                                          |                     |                                  |              |                       | -    |
|                                          |                     |                                  |              |                       | SER  |
|                                          |                     |                                  |              |                       |      |
|                                          |                     |                                  |              |                       |      |

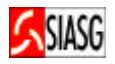

## **PROCEDIMENTOS:**

- Para a análise de IRP, a opção é Gerenciador.
- Para analisar o IRP, o gestor deverá clicar no menu Analisar IRP > Selecionar a IRP que se deseja analisar.
- Somente será possível analisar uma IRP a qual tenha o prazo de divulgação encerrado e que seja da UASG do gestor.
- Com a IRP aberta, o gestor deverá selecionar os itens na situação Não Analisados > Analisar Itens. Essa ação disponibilizará as inclusões recebidas para o item.
- Deve-se clicar em cada inclusão de item recebida e, para cada uma deve-se **Aceitá-la ou Recusá-la**, sendo que para as **Recusas**, deve-se informar uma justificativa.
- Após analisar todas as inclusões, a janela deve ser fechada para que se repita o processo relativamente aos demais itens.
- Quando todos os itens estiverem com a situação Analisados ou Desertos > Solicitar Confirmação e informar o prazo que os participantes terão para confirmar suas participações.

| ASGnet IRP - Microsoft Internet Explorer                                                                                                    | provided by Ministerio do Planejamento                                                                                                    |                                                                                                    |
|----------------------------------------------------------------------------------------------------|----------------------------------------------------------------------------------------------------|----------------------------------------------------------------------------------------------------|
| Editar Exibir Favoritos Ferramenta                                                                                                    | as Ajuda                                                                                                    |                                                                                                    |
| → · 🛛 🖸 🖆 🔍 🖬 🏵 🗳 🖣                                                                                                    | 2- <i>3</i> I I                                                                                                    |                                                                                                    |
| o 🙆 https://hom1.comprasnet.gov.br/siasg                                                                                                    | net-irp/                                                                                                    | ▼ 🖓 Ir Links »                                                                                                    |
| SIASG<br>SIASG<br>Net Sistema Integrado de<br>Administração de<br>Serviços Gerais                                                                                                    | Ministerio de                                                                                                    | Planejamento, Orçamento e Gestão - SLTT Secretária de Logistica e Tecnologia da Informação                                                                                                    |
| itor de Compras IRP                                                                                                    | Analisar IRP Quadro de Avisos Sair                                                                                                    |                                                                                                    |
|                                                                                                    | Gerenciar Perfil de Atuação                                                                                                    |                                                                                                    |
| rfil de Atuação                                                                                                    |                                                                                                    |                                                                                                    |
| Gerenciador                                                                                                    |                                                                                                    |                                                                                                    |
| Participante                                                                                                    |                                                                                                    |                                                                                                    |
| Gerenciador e Participante                                                                                                    |                                                                                                    |                                                                                                    |
| Confirmar                                                                                                    |                                                                                                    |                                                                                                    |
|                                                                                                    | (*) Campo de preenchimento obrigatório.                                                                                                    |                                                                                                    |
|                                                                                                    |                                                                                                    |                                                                                                    |
|                                                                                                    |                                                                                                    | SERPRO                                                                                                    |
|                                                                                                    |                                                                                                    |                                                                                                    |
|                                                                                                    |                                                                                                    |                                                                                                    |
|                                                                                                    |                                                                                                    |                                                                                                    |
|                                                                                                    |                                                                                                    |                                                                                                    |
|                                                                                                    |                                                                                                    |                                                                                                    |
| luído                                                                                                    |                                                                                                    | Tinternet                                                                                                    |
| uido<br>ar 🛛 🥭 🕸 🗹 🖸 📀 🔰 💆 Caix                                                                                                    | Meu MMAN Disc MMAN                                                                                                    | ✓ Internet ● Internet ● ● 14:06                                                                                                    |
| luído<br>iar 🛛 🥭 🗐 🗹 💽 📀 👘 💽 Caix                                                                                                    |                                                                                                    | ✓ Internet ● Internet ● 14:06                                                                                                    |
| cluído<br>ciar 🗍 🥔 🗐 🚮 🔯 🕑 🗍 🔯 Caix<br>SGnet IRP - Microsoft Internet Explorer                                                                                                    | Meu MAN Disc MAN FISIA                                                                                                    | ✓<br>Internet<br>() () () () () () () () () () () () () (                                                                                                    |
| stuido<br>iar / @ @ 1 @ 0 0 / @Caix<br>5Gnet IRP - Microsoft Internet Explorer<br>o Editar Exibir Favoritos Ferramenta                                                                                                    |                                                                                                    | ✓<br>Internet                                                                                                    |
| luído<br>iar A S C Caix<br>Gnet IRP - Microsoft Internet Explorer<br>Caix Exibir Favoritos Ferramenta<br>Caitar Exibir Favoritos Ferramenta<br>C C C C C C C C C C C C C C C C C C C                                                                                                     |                                                                                                    | ✓ Internet                                                                                                    |
| ncluído<br>iciar )                                                                                                    |                                                                                                    | Internet      Internet      Internet |
| ncluído<br>iciar<br>SGGnet IRP - Microsoft Internet Explorer<br>vo Editar Exibir Favoritos Ferramenta<br>$\Rightarrow \cdot & 2 & 2 & 2 & 2 & 2 & 2 & 2 & 2 & 2 &$                                                                                                    |                                                                                                    | ✓ Internet ✓ Internet ✓ ① Internet ✓ ② ※ ② ※ ② 《 ② Internet ✓ ② Internet ✓ ② Internet ✓ ② Internet ✓ ② Internet ✓ ② Internet ✓ ③ ○ Internet ✓ ○ ○ Internet ✓ ○ ○ ○ ○ ○ ○ ○ ○ ○ ○ ○ ○ ○ ○ ○ ○ ○ ○ ○                                                                                                    |
| ncluído<br>iciar                                                                                                    |                                                                                                    | ✓ Internet     ✓ Internet    |
| ncluído<br>iciar                                                                                                    |                                                                                                    | ✓ Internet     ✓ Internet    |
| ncluído<br>iciar                                                                                                    | Meu MMAN Disc MMAN SIA  provided by Ministerio do Planejamento as Ajuda      Ajuda      Ministerio do     Ministerio do     Ministerio d | Planejamento, Orçamento e Gestão<br>SLTT Secretária de Logistica e                                                                                                    |
| ncluído<br>iciar<br>ASGnet IRP - Microsoft Internet Explorer<br>vo Editar Exibir Favoritos Ferramenta                                                                                                    | Meu   movided by Ministerio do Planejamento   as   Ajuda   Image: Ajuda   Image:                                                                                                    | Internet     Internet     Internet   |
| ncluído<br>iciar<br>ASGnet IRP - Microsoft Internet Explorer<br>vo Editar Exibir Favoritos Ferramenta<br>vo Editar Exibir Favoritos Ferramenta<br>vo Editar Exibir Favoritos Ferramenta<br>vo Editar Exibir Favoritos Ferramenta<br>vo Editar Exibir Favoritos Ferramenta<br>vo Editar Exibir Favoritos Ferramenta<br>solar Sistema Integrado de<br>Administração de<br>Sistema Integrado de<br>Administração de<br>Serviços Gerais<br>stor de Compras IRP<br>ão da UASO<br>200 - SUPREMO TRIBUNAL FEDERAL                                                                                                    |                                                                                                    | ✓ Internet     ✓ Internet     ✓ Internet     ✓ Internet     ✓ Internet     ✓ Internet     ✓ Internet     ✓ Internet     ✓ Internet     ✓ Internet     ✓ Internet     ✓ Internet     ✓ Internet     ✓ Internet     ✓ Internet     ✓ Internet     ✓ Internet     ✓ Internet     ✓ Internet     ✓     ✓ Internet     ✓     ✓     ✓     ✓     ✓     ✓     ✓     ✓     ✓     ✓     ✓     ✓     ✓     ✓     ✓     ✓     ✓     ✓     ✓     ✓     ✓     ✓     ✓     ✓     ✓     ✓     ✓     ✓     ✓     ✓     ✓     ✓     ✓     ✓     ✓     ✓     ✓     ✓     ✓     ✓     ✓     ✓     ✓     ✓     ✓     ✓     ✓     ✓     ✓     ✓     ✓     ✓     ✓     ✓     ✓     ✓     ✓     ✓     ✓     ✓     ✓     ✓     ✓     ✓     ✓     ✓     ✓     ✓     ✓     ✓     ✓     ✓     ✓     ✓     ✓     ✓     ✓     ✓     ✓     ✓     ✓     ✓     ✓     ✓     ✓     ✓     ✓     ✓     ✓     ✓     ✓     ✓     ✓     ✓     ✓     ✓     ✓     ✓     ✓     ✓     ✓     ✓     ✓     ✓     ✓     ✓     ✓     ✓     ✓     ✓     ✓     ✓     ✓     ✓     ✓     ✓     ✓     ✓     ✓     ✓     ✓     ✓     ✓     ✓     ✓     ✓     ✓     ✓     ✓     ✓     ✓     ✓     ✓     ✓     ✓     ✓     ✓     ✓     ✓     ✓     ✓     ✓     ✓     ✓     ✓     ✓     ✓     ✓     ✓     ✓     ✓     ✓     ✓     ✓     ✓     ✓     ✓     ✓     ✓     ✓     ✓     ✓     ✓     ✓     ✓     ✓     ✓     ✓     ✓     ✓     ✓     ✓     ✓     ✓     ✓     ✓     ✓     ✓     ✓     ✓     ✓     ✓     ✓     ✓     ✓     ✓     ✓     ✓     ✓     ✓     ✓     ✓     ✓     ✓     ✓     ✓     ✓     ✓     ✓     ✓     ✓     ✓     ✓     ✓     ✓     ✓     ✓     ✓     ✓     ✓     ✓     ✓     ✓     ✓     ✓     ✓     ✓     ✓     ✓     ✓     ✓     ✓     ✓     ✓     ✓     ✓     ✓     ✓     ✓     ✓     ✓     ✓     ✓     ✓     ✓     ✓     ✓     ✓     ✓     ✓     ✓     ✓     ✓     ✓     ✓     ✓     ✓     ✓     ✓     ✓     ✓     ✓     ✓     ✓     ✓     ✓     ✓     ✓     ✓     ✓     ✓     ✓     ✓     ✓     ✓     ✓     ✓     ✓     ✓     ✓     ✓     ✓     ✓     ✓     ✓     ✓     ✓     ✓     ✓     ✓     ✓     ✓     ✓     ✓     ✓     ✓     ✓     ✓     ✓    |
| incluído         inclar       image: seconda seconda                                                                     |                                                                                                    | Internet Internet </td                                                                                                    |
| Acluído<br>ciar<br>SGOAET IRP - Microsoft Internet Explorer<br>VO Editar Exibir Favoritos Ferramenta<br>VO Editar Exibir Favoritos Ferramenta<br>VO Editar Exibir Favoritos Ferramenta<br>NO Editar Exibir Favoritos Ferramenta<br>So Editar Exibir Favoritos Ferramenta<br>NO Editar Exibir Favoritos Ferramenta<br>NO Editar Exibir Favoritos Ferramenta<br>Sistema Integrado de<br>Administração de<br>Serviços Gerais<br>Sistema Integrado de<br>Administração de<br>Serviços Gerais<br>Sistema Integrado de<br>Administração de<br>Serviços Gerais<br>Sistema Integrado de<br>Administração de<br>Serviços Gerais<br>Sistema Integrado de<br>Administração de<br>Serviços Gerais<br>Sistema Integrado de<br>Administração de<br>Serviços Gerais<br>Sistema Integrado de<br>Administração de<br>Serviços Gerais<br>Sistema Integrado de<br>Administração de<br>Serviços Gerais<br>Sistema Integrado de<br>Administração de<br>Serviços Gerais<br>Sistema Integrado de<br>Administração de<br>Serviços Gerais<br>Sistema Integrado de<br>Administração de<br>Serviços Gerais<br>Sistema Integrado de<br>Administração de<br>Serviços Gerais<br>Sistema Integrado de<br>Administração de<br>Serviços Gerais<br>Sistema Integrado de<br>Administração de<br>Serviços Gerais<br>Serviços Gerais<br>Serviços Gerais<br>Serviços Gerais<br>Serviços Gerais<br>Serviços Gerais                                                                                                    |                                                                                                    | Internet I Internet I Internet                                                                                                    |
| eluído<br>iar<br>iar<br>i |                                                                                                    |                                                                                                    |
| luído<br>iar                                                                                                    |                                                                                                    | Internet         Image: Internet         Image: Internet                                                                                                    |
| ncluído<br>iciar                                                                                                    |                                                                                                    | Internet           Internet           <                                                                                                    |
| cluído<br>ciar<br>SGnet IRP - Microsoft Internet Explorer<br>o Editar Exibir Favoritos Ferramenta<br>$\Rightarrow \cdot & 2 & 2 & 2 & 2 & 2 & 2 & 2 & 2 & 2 &$                                                                                                    |                                                                                                    | Internet         Internet                                                                                                    |
| cluído<br>iar<br>iar<br>i |                                                                                                    | Image: Internet         Image: Internet         Image: Interne                                                                                                    |
| ncluído<br>iciar                                                                                                    |                                                                                                    | Internet         Image: Internet         Image: Image: Ima                                                                             |
| ncluído<br>iciar<br>ASGnet IRP - Microsoft Internet Explorer<br>vo Editar Exibir Favoritos Ferramenta<br>vo Editar Exibir Favoritos Ferramenta<br>eco Marinistração de<br>Administração de<br>Sistema Integrado de<br>Administração de<br>Serviços Gerais<br>stor de Compras IRP<br>ão da UASO<br>200 - SUPREMO TRIBUNAL FEDERAL<br>Anelisear item                                                                                                    |                                                                                                    | Internet         Image: Internet         Image: Internet                                                                                                    |
| ncluído<br>iciar<br>ASGnet IRP - Microsoft Internet Explorer<br>vo Editar Exibir Favoritos Ferramenta<br>vo Editar Exibir Favoritos Ferramenta<br>vo Editar Exibir Favoritos Ferramenta<br>eso<br>https://hom1.comprasnet.gov.br/siasc<br>SIASG<br>SIASG<br>SISTASG<br>Sistema Integrado de<br>Administração de<br>Serviços Gerais<br>200 - SUPREMO TRIBUNAL FEDERAL<br>Analisar Item<br>Resumo da IRF                                                                                                    |                                                                                                    | Image: Internet         Image: Image: Imag                                                   |
| Acluído<br>ciar                                                                                                    |                                                                                                    | Internet         Image: Internet         Image: Internet                                                                                                    |
| uído<br>ar<br>ar<br>ar<br>ar<br>ar<br>ar<br>ar<br>ar<br>ar<br>ar                                                                                                    |                                                                                                    | Internet         Image: Internet         Image: Image: Ima                                                                             |
| do                                                                                                    |                                                                                                    | Internet         Image: Internet         Image: Image: Ima                                                                             |

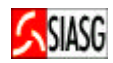

## **1.7 DEFINIR PARTICIPAÇÃO (PARTICIPANTE)**

### **Procedimentos :**

- Para definirr Participação da IRP > Participante.
- Para o participante manifestar interesse deverá acessar o menu Manifestar Interesse > Decidir Participação.
- Selecionar a IRP disponível para Decidir Participação.
- Caso deseje continuar com a participação, deve-se clicar em Participante > Confirmar.
- Caso não deseje continuar deve-se clicar em Não Participar > Confirmar.
- Verificar se a IRP e a inclusão do item foram aceitas.

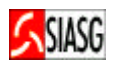

## 1.8 VERIFICAR ADESÃO DA IRP E TRANSFERIR PARA O SIDEC (GERENCIADOR)

#### **Procedimentos :**

- Para verificar Adesão da IRP deve-se clicar em Verificar Adesão da IRP.
- Para o Gerenciador verificar a adesão deverá acessar o menu IRP > Verificar Adesão da IRP.
- A função Verificar Adesão da IRP serve para simplesmente acompanhar as adesões enquanto o prazo dado para confirmação não tiver vencido.
- IRP com situação Encerrada verificar se esta finalizada de forma desejada.
- Na certeza de que a IRP esteja finalizada da forma desejada, deve-se Transferir para o SIDEC para dar prosseguimento à licitação.